## GWY.9 DBP CHEROKEE NATION®

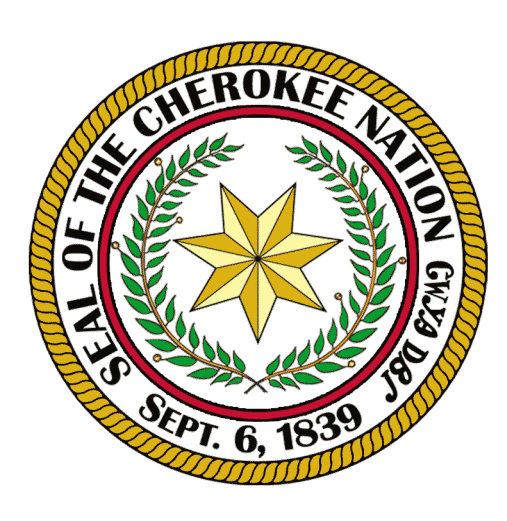

Language Technology Program Education Services Group languagetechnology@cherokee.org

## How To Switch OneDrive's Language To Cherokee

1. Go to onedrive.com. Login with a Microsoft account or create one if you do not have one.

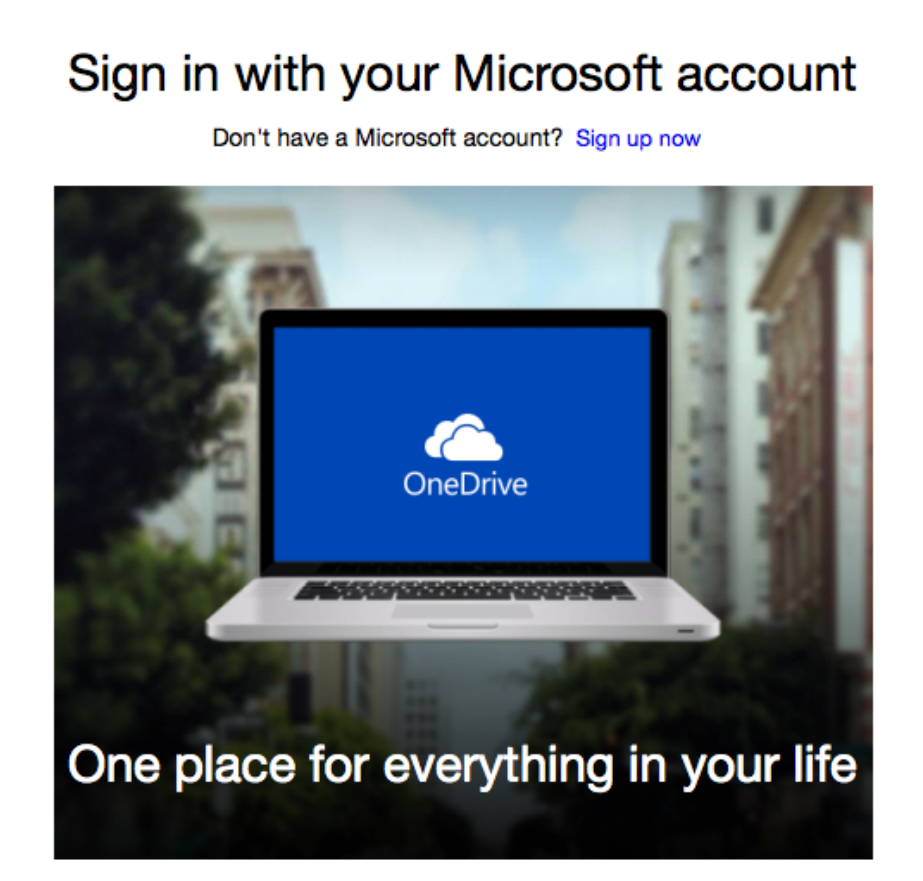

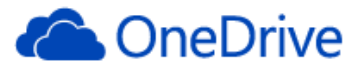

Microsoft account What's this?

 someone@example.com

 Password

 Keep me signed in

Sign in

Can't access your account? Sign in with a single-use code

Don't have a Microsoft account? Sign up now

2. You will be redirected to this page. Go down to the bottom where it says English (United States). Click it to bring up the change language list

| III OneDrive         | + Create - (     | T Upload              |               |              |                         |   |
|----------------------|------------------|-----------------------|---------------|--------------|-------------------------|---|
| Search               | Files Jeff's O   | neDrive               |               |              |                         |   |
| Files                |                  |                       |               |              |                         |   |
| Recent docs          |                  |                       |               |              |                         |   |
| All photos<br>Shared |                  |                       |               |              | Public                  |   |
| Shared               | Documents        | 6 Pic                 | tures         | 0            | at Public               | 0 |
|                      |                  |                       |               |              |                         |   |
|                      |                  |                       |               |              |                         |   |
|                      |                  |                       |               |              |                         |   |
|                      |                  |                       |               |              |                         |   |
|                      |                  |                       |               |              |                         |   |
|                      |                  |                       |               |              |                         |   |
|                      |                  |                       |               |              |                         |   |
|                      |                  |                       |               |              |                         |   |
|                      |                  |                       |               |              |                         |   |
|                      |                  |                       |               |              |                         |   |
|                      |                  |                       |               |              |                         |   |
|                      |                  |                       |               |              |                         |   |
|                      |                  |                       |               |              |                         |   |
|                      |                  |                       |               |              |                         |   |
|                      |                  |                       |               |              |                         |   |
|                      |                  |                       |               |              |                         |   |
|                      |                  |                       |               |              |                         |   |
|                      |                  |                       |               |              |                         |   |
|                      |                  |                       |               |              |                         |   |
|                      |                  |                       |               |              |                         |   |
| 14.9 GB available    |                  |                       |               |              |                         |   |
| Recycle bin          |                  |                       |               |              |                         |   |
| Get more storage     |                  |                       |               |              |                         |   |
| Get OneDrive apps    | © 2015 Microsoft | Terms Privacy & cooki | es Developers | Report abuse | English (United States) |   |

3. Scroll down through the list to find GWY - Cherokee (Cherokee). Choose it and click save.

| \$   |
|------|
| Save |
|      |

cookies Developers Report abuse English (United States)

4. Now that your language has been set as Cherokee, go to the top of the page and click Create.

|       | OneDrive | + Create ~ (7) Upload |            |          |
|-------|----------|-----------------------|------------|----------|
| Searc | h        | Files Jeff's OneDrive |            |          |
| File  | S        |                       |            |          |
| Rec   | ent docs |                       |            |          |
| All p | photos   |                       |            |          |
| Sha   | red      | Documents 6           | Pictures 0 | Public 0 |

5. A list of document types will drop down. Choose the type of document you want to create. In this guide we will use Word as an example.

|             | OneDrive | + Create ~     |       |  |
|-------------|----------|----------------|-------|--|
| Searc       | ch       | Folder         |       |  |
| File        | S        | Word docume    |       |  |
| Recent docs |          | Excel workbo   |       |  |
| All photos  |          | PowerPoint p   |       |  |
| Shared      |          | OneNote note   | •     |  |
|             |          | Excel survey   | 6     |  |
|             |          | Plain text doc | ument |  |

6. A blank Word Document will be created, menus and options in Cherokee.

|                 | Word Online      |                   | Onel            | Drive                           | Document1                         |  | <b>2</b> D                 | 🤱 Dശ്9VകA       |             |       |
|-----------------|------------------|-------------------|-----------------|---------------------------------|-----------------------------------|--|----------------------------|-----------------|-------------|-------|
| DodthAVJ K&90-R |                  | FG4i <del>S</del> | O∕\$0·L6°T ,ðEh | hAfd                            | 🔊 🛛 DAP\$JI 🖓 ХЭЬ GSP&T 3G6°ЛАТ 🌻 |  | Partie                     | ക്കാT Word EA   |             |       |
| 5<br>?          | കർ               | Dis 🕞             | Calibri<br>B I  | - 11 -<br><u>U</u> ab∈ x₂ x² a⊻ | A A &                             |  | ੶ €≣ ≩≣<br>≣ ≣ \$≣ • ▶¶ ¶٩ | AaBbCc<br>TGPൽV | AaBbCc<br>£ | AaBbC |
| 0-E0500         | SOL JEWH JOTHAVJ |                   |                 | ՉծԾ։ DV&P60ን                    | реду Олау Азунт                   |  | LTY A2991                  | hSod0           |             |       |
|                 |                  |                   |                 |                                 |                                   |  |                            |                 |             |       |